# WeM 網上系統

推廣資訊及預約設定

## 於 b2b 系統 > 網上系統 > 主頁設定 > 主頁 > 推廣資訊標題及簡短描述設定

| 推廣資訊標題及簡短描述設定                                                       |                                                                                                    |                                                                                       |                                 |                                                                                  |  |  |
|---------------------------------------------------------------------|----------------------------------------------------------------------------------------------------|---------------------------------------------------------------------------------------|---------------------------------|----------------------------------------------------------------------------------|--|--|
|                                                                     | New branch will open soon                                                                                                    |                                                                                       | (英文)                            |                                                                                  |  |  |
| 抽時                                                                  |                                                                                                    |                                                                                       | (繁體中                            | (繁語中文) 複製到簡體中文                                                                   |  |  |
| 行表起                                                                 | 新分店即将开幕                                                                                                    |                                                                                       | (簡體中                            | (簡體中文)                                                                           |  |  |
|                                                                     | (最多 100字元)                                                                                                    | (最多 100字元)                                                                            |                                 |                                                                                  |  |  |
|                                                                     | To celebrate the opening of the new branch, we will launch different offers to thank customers for their support. 輸入推廣資訊標題及簡短描述, |                                                                                       |                                 |                                                                                  |  |  |
|                                                                     | 為慶祝新分店開蔓開蔓,我們會                                                                                                    | *推出不同優事答謝客戶支持。                                                                        |                                 | 安<確定>儲存。                                                                         |  |  |
| 簡短描述                                                                | (繁體中文) 複製到簡體中文                                                                                                    |                                                                                       |                                 |                                                                                  |  |  |
|                                                                     | 为庆祝新分店开幕开幕,我们会                                                                                                    | e推出不同优惠答谢客户支持。                                                                        |                                 | (範題中立)                                                                           |  |  |
|                                                                     | (最多 250字元)                                                                                                    |                                                                                       |                                 | (间雇干入)                                                                           |  |  |
| <ul> <li>✓ 返□ ● 確定 ● 重設</li> <li>於首頁及登入板面左邊都可以見推廣資訊資料</li> </ul>    |                                                                                                    |                                                                                       |                                 |                                                                                  |  |  |
| 推廣資訊標題 新分店即將開幕<br>者慶祝新分店開幕開幕,我們會推出不同優惠答謝客戶支持。                       |                                                                                                    |                                                                                       |                                 |                                                                                  |  |  |
|                                                                     | 12 000                                                                                                    |                                                                                       |                                 |                                                                                  |  |  |
| 夏日保養 - 腳<br>底層膠原流失,加上表層<br>孔粗大、肌膚缺水。全新<br>次過解決毛孔、缺水肌膚<br>醒肌底膠原自生,撐起 | <b>膠原再生療程</b><br>清潔不足,有機會導致毛<br>膠原自生組合療程幫你一<br>問題,以專利激光技術喚<br>貼肌慮同時鎖緊水分。                                                         | 身體護理<br>要維持及改善皮膚健康,一<br>的護理程序非常重要。雖然<br>品需根據個別皮膚類型及結<br>選,但每個有效的程序都必<br>三大元素 — 防禦、保護、 | 個正確<br>某些產<br>狀況挑<br>須包含<br>改善。 | <b>皮膚分析</b><br>科學透視,揭視肌膚未來。皮膚分<br>析能深入剖析肌膚底層狀況,助您<br>選擇最適合的抗氧化謹膚方案,解<br>決肌膚老化問題。 |  |  |

### 於 b2b 系統 > 網上系統 > 主頁設定 > 主頁 > 推廣資訊 1-6 設定

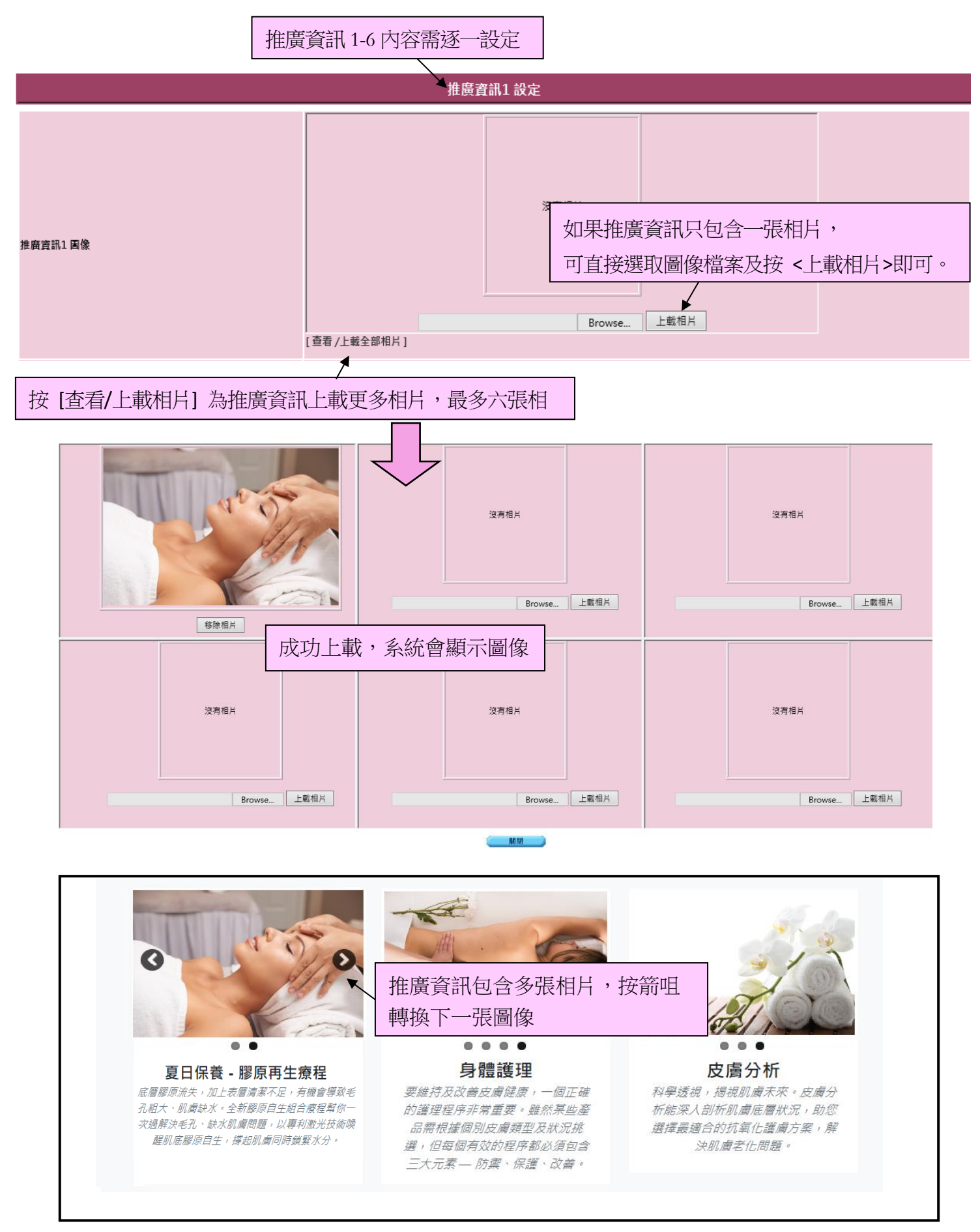

|            | FACIAL TREATMENTS                                                                                                    | (英文)                   |
|------------|----------------------------------------------------------------------------------------------------|------------------------|
| 推廣資訊1 標題   | 面部護理                                                                                                    | (繁體中文) 複製到簡體中文         |
| (最多 100字元) | 面部护理                                                                                                    | (簡體中文)                 |
|            | (最多 100字元)                                                                                                    |                        |
| 推廣資訊1 簡短描述 | skincare professional has access to pharmaceutical-grade treatment products<br>that can be used to customize any facial treatment or at-home regin<br>targeted solutions enhance and maintain the results of at-home pro<br>other professional procedures to optimize the health and beauty of | 上<br>廣資訊標題及簡短描述        |
|            | 護虜專家能使用醫藥級成分輔助任何診所面部療程或家用護虜程序 / 以提升及維持家<br>用護虜程序及其他專業皮膚治療的效果 / 合力打造健康美麗的皮膚。<br>~~~~~~~~~~~~~~~~~~~~~~~~~~~~~~~~~~~~                                                                                                    | (繁題中文) 複製到簡 <b>體中文</b> |
|            | 护肤专家能使用医药级成分辅助任何诊所面部疗程或家用护肤程序,以提升及维持家用护肤程序及其他专业皮肤治疗的效果,合力打造健康美丽的皮肤。                                                                                                    |                        |
|            | (最多 250字元)                                                                                                    | (簡體中文)                 |

#### 於首頁及登入板面左邊都可以見到已設定推廣資訊

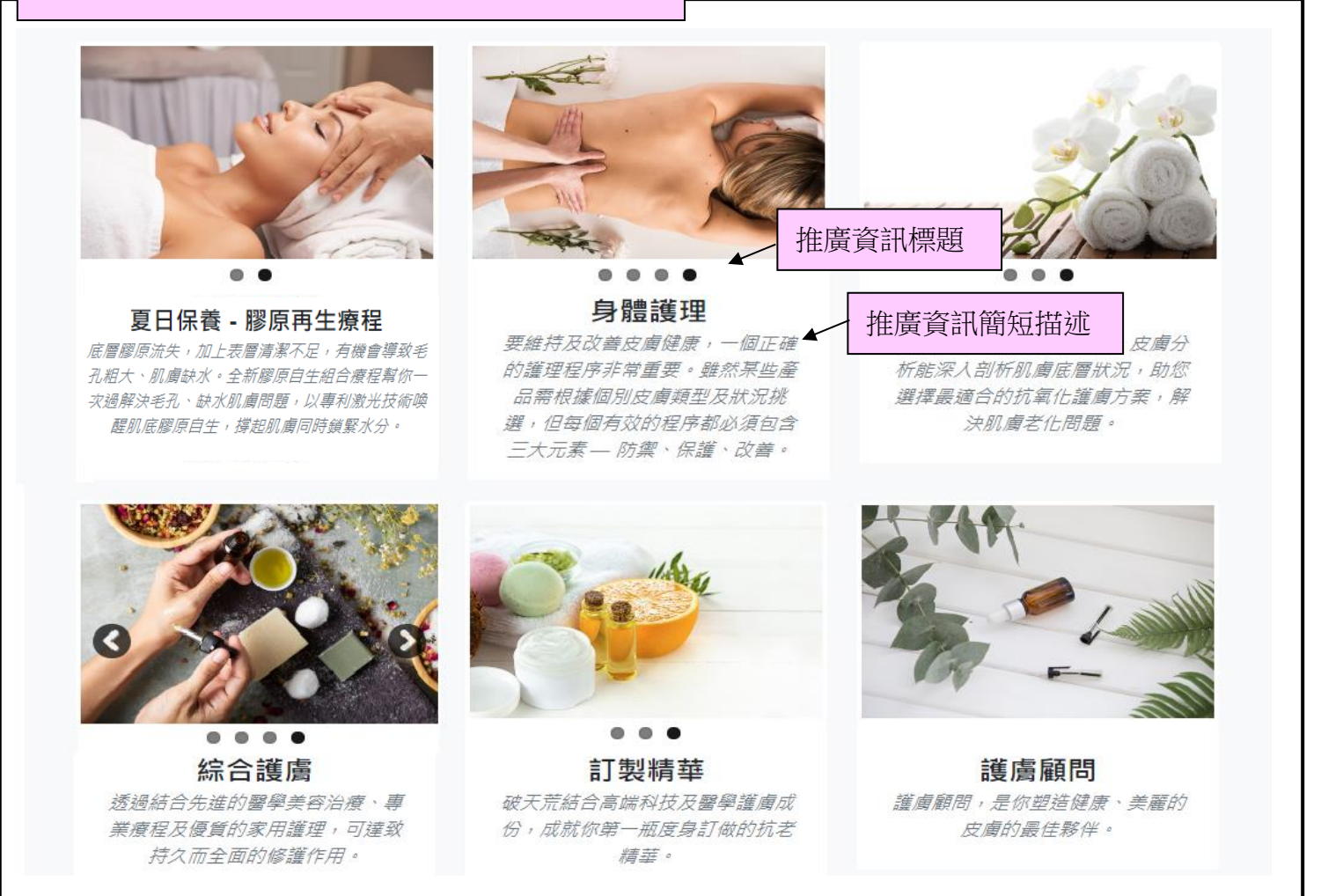

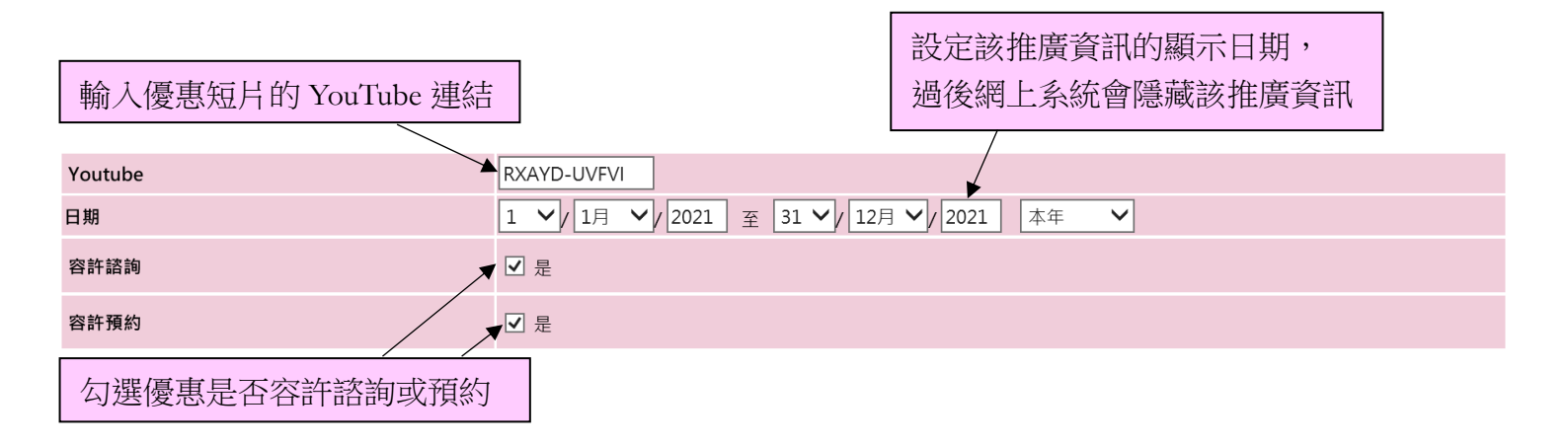

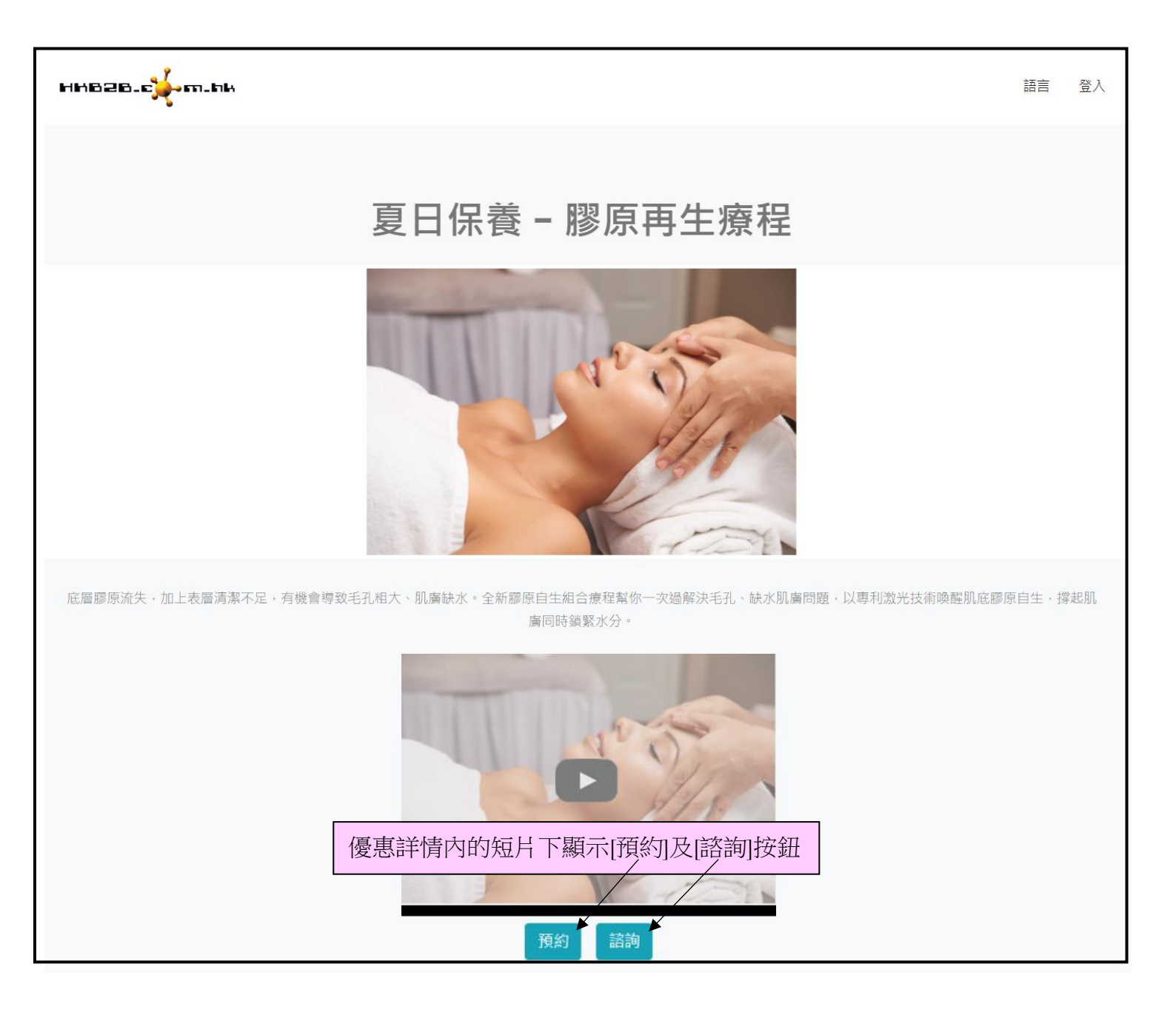

| 預約在預約表                                                            | <ul> <li>✓ 是</li> <li>選擇是 = 直接預約在預約表</li> <li>不選擇是 = 需要使用者確認預約在網上系統 &gt; 諮詢</li> </ul>                  |                        |  |  |  |  |
|-------------------------------------------------------------------|----------------------------------------------------------------------------------------------------|------------------------|--|--|--|--|
| 分析編號                                                              | Onlineshopping V 分析詳情: Online shopping                                                                  |                        |  |  |  |  |
| 預約護理                                                              | T005 護理名稱:夏日保養-膠原再生療程                                                                                   |                        |  |  |  |  |
| 優惠編號                                                              | onlinepromotion 優惠名稱 : Online promotion                                                                 |                        |  |  |  |  |
| 輸入優惠的分析編號及優惠編會員在網上購買後可作報告分                                        | 號,<br>輸入系統上已新增的護理編號<br>析<br>作優惠購買的項目                                                                    |                        |  |  |  |  |
| 輸入會員購買時顯示的護理名                                                     | 輸入會員購買時顯示的護理名稱三種語言                                                                                      |                        |  |  |  |  |
| 護理名稱                                                              | Summer Promotion - Firming treatment<br>夏日保養 - 膠原再生療程                                                   | (英文)<br>(繁體中文)         |  |  |  |  |
| (最多 30字元)                                                         | 複製到簡體中文           夏日保养 - 胶原再生疗程                                                                         | (簡體中文)                 |  |  |  |  |
| 需要付款                                                              | ☑ 是                                                                                                    |                        |  |  |  |  |
| 勾選"是"會員可在網上付款                                                     | 以購買護理                                                                                                   |                        |  |  |  |  |
| 勾選容許預約後,設定預約資料。<br>根據不同的價格,預約分店,時間及到期日新增預約日期。<br>按[新增]可以新增預約時間的時段 |                                                                                                    |                        |  |  |  |  |
| 分店<br>価4                                                          | 新増預約日期<br>5021 至 31 V/7月 V/<br>快速選項 V (1) 09:00 am V 至 12:00 pm V<br>(2) 12:00 pm V 至 03:00 pm V 開除 新端。 | 到期日1月マ(0到期日<br>=沒有到期日) |  |  |  |  |
| 按[加入]新增預約日期的資料                                                    |                                                                                                    |                        |  |  |  |  |
| 分店                                                                |                                                                                                    |                        |  |  |  |  |
| HKB2B<br>預約日期                                                     |                                                                                                    | ~                      |  |  |  |  |
| 2021/07/14                                                        |                                                                                                    |                        |  |  |  |  |
| 9:00 AM                                                           |                                                                                                    |                        |  |  |  |  |
| 12:00 PM                                                          |                                                                                                    |                        |  |  |  |  |
| 護理價格 <b>:HK\$380</b>                                              |                                                                                                    |                        |  |  |  |  |
| 確定及付款                                                             |                                                                                                    |                        |  |  |  |  |
|                                                                   |                                                                                                    |                        |  |  |  |  |

勾選"是"網上預約會直接顯示在預約表

#### 設定會員接收預約留言的電郵/短訊格式

於 b2b 系統 > 網上系統 > 諮詢 > 格式 > 直接預約 / 不直接預約

勾選"是"預約在預約表後,會員的網上預約會直接顯示在預約表及接收"直接預約"內的電郵/短訊 格式內容,相反會員則接收"不直接預約"內的電郵/短訊格式內容作預約通知。

設定三種語言的電郵主旨及內容:

選擇會員接收預約留言的方法

|                                                                                                    | 直接預約                                                                                                    |                    |  |  |
|----------------------------------------------------------------------------------------------------|----------------------------------------------------------------------------------------------------|--------------------|--|--|
| 預約留言收到方法                                                                                                    | 短訊/電郵 🖌                                                                                                    |                    |  |  |
| 電郵主旨 (英文)                                                                                                    | Booking is confirmed                                                                                                    | (最多 100字元)         |  |  |
| 電郵主旨 (繁體中文)                                                                                                    | 預約已確認                                                                                                    | (最多 100字元) 複製到簡體中文 |  |  |
| 電郵主旨 (簡體中文)                                                                                                    | 预约已确认                                                                                                    | (最多 100字元)         |  |  |
| 電郵格式 (英文)                                                                                                    | Hi, @@@membername@@@,                                                                                                    |                    |  |  |
| @@@membername@@@ = 會員名稱<br>@@@membercode@@@ = 會員編號<br>@@@bookingshop@@@ = 預約分店<br>@@@bookingdate@@@ = 預約日期<br>@@@bookingtime@@@ = 預約時間<br>@@@companyname@@@ = 公司名稱                                                                  | Your booking is confirmed.<br>Booking shop: @@@bookingshop@@@<br>Booking date: @@@bookingdate@@@@@bookingtime@@@<br>Thank you!<br>@@@onlinecompanyname@@@                                                                                                    |                    |  |  |
| @@@onlinecompanyname@@@ = 網上公司名稱                                                                                                    | ·                                                                                                    |                    |  |  |
| 電郵格式 (繁體中文)                                                                                                    | 你好,@@@membername@@@,                                                                                                    |                    |  |  |
| @@@membername@@@ = 會員名稱<br>@@@membercode@@@ = 會員編號<br>@@@bookingshop@@@ = 預約分店<br>@@@bookingdate@@@ = 預約日期<br>@@@bookingtime@@@ = 預約時間<br>@@@companyname@@@ = 公司名稱<br>@@@@onlinecompanyname@@@ = 網上公司名稱                             | 你的預約已確認。<br>預約分店:@@@bookingshop@@@<br>預約日期:@@@bookingdate@@@@@bookingtime@@@<br>謝謝!<br>@@@onlin 電郵內容可以加入變數。                                                                                                    |                    |  |  |
| 電報格式 (簡體中文)                                                                                                    | 例如內谷箭安顯不曾貝名柟,任週富位                                                                                                    | 山直輸入月阔愛數。          |  |  |
| ©@@membername@@@ = 會員名稱<br>@@@membercode@@@ = 會員編號<br>@@@bookingshop@@@ = 預約分店<br>@@@bookingdite@@@ = 預約日期<br>@@@bookingtime@@@ = 預約時間<br>@@@companyname@@@ = 公司名稱<br>@@@onlinecompanyname@@@ = 網上公司名稱                              | <sup>(KK), @@@</sup><br><sup>(KK), @@@</sup><br><sup>(KK)</sup><br><sup>(KK)</sup><br><sup></sup> | 會員資料來顯示。           |  |  |
| Q Reply Q Reply All Q Forward<br>5/7/2021 (遵一) 18:44<br>HKB2B limited <ma<br>已接收預約申請<br/>To lamnancy@gmail.com<br/>你好, Lam Nancy,<br/>你的預約已確認。<br/>預約分店: HKB2B<br/>預約日期: 2021 年 7 月 28 日 04:00 pm<br/>謝謝!<br/>HKB2B Limited</ma<br> | il@hkb2b.com>                                                                                                    | 方式相同               |  |  |
| 設定"不直接預約"的電郵/短訊格式方式相同                                                                                                    |                                                                                                    |                    |  |  |